# 【メニュー変更反映方法説明書】

# VX-100(OES仕様)

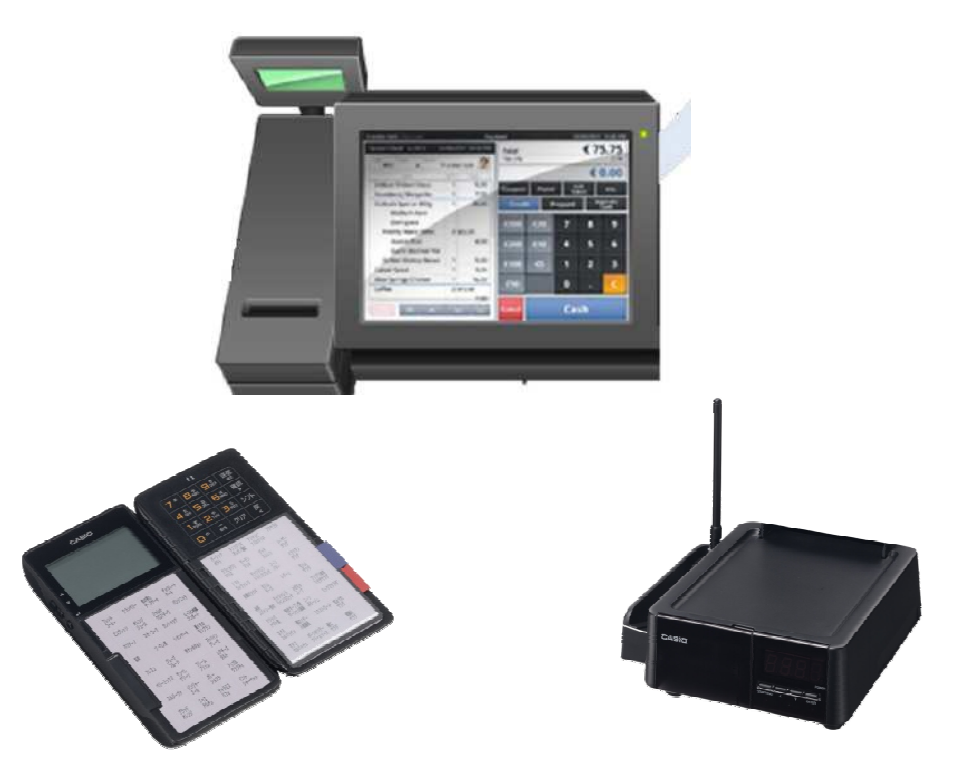

# 2013年7月1日 第1版

発行元:株式会社テンポス情報館

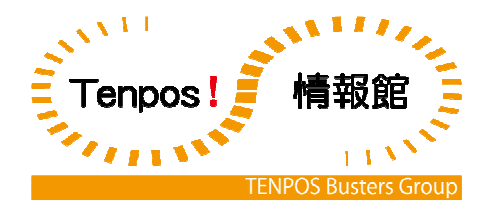

# 1.1パソコンで設定したデータをCFカードへ保存 LANで直接つなぐ場合は「2.」へ進みます。

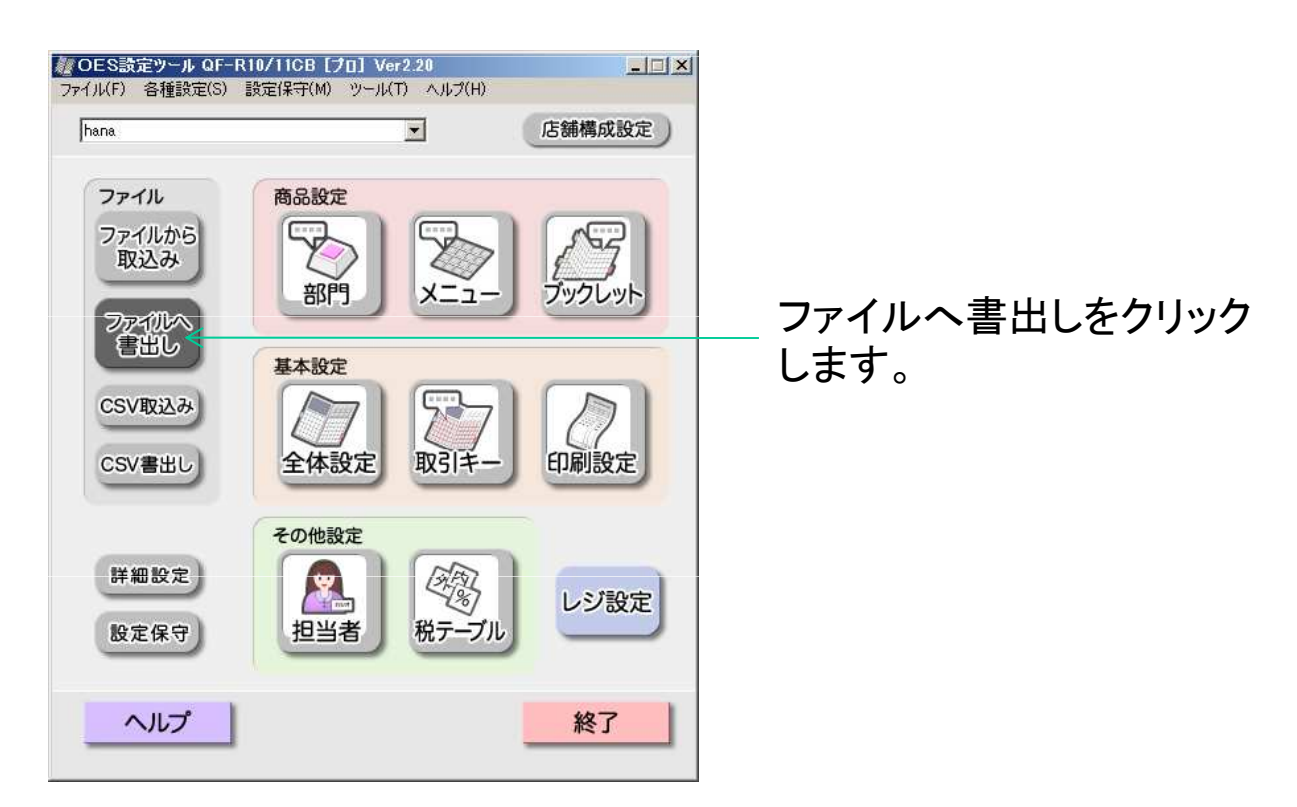

| 書出し先を入力してください。<br>▼ OESコントローラーボックス用( <u>O</u> )<br>CFカードフォルダパス( <u>P</u> ) | <ul> <li>全設定</li> </ul> | ○ 個別 |  |  |
|----------------------------------------------------------------------------|-------------------------|------|--|--|
| :¥CASIO¥QF11¥AUTOPGM                                                       |                         |      |  |  |
| DRV:¥CASIO¥QF11¥AUTOPGMである必要があります。<br>(DRVはCFカードのドライブ名)                    |                         |      |  |  |
| OESの設定だけが含まれます。レジスタの設定は含まれていません。                                           |                         |      |  |  |

CFカードフォルダパスは "(CFカードの入ったドライブ):¥CASIO¥QF11¥AUTOPGM" にしてください。

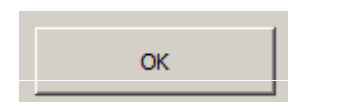

OKをクリックします。

# 1.2CFカードをパソコンからコントローラーへ移す

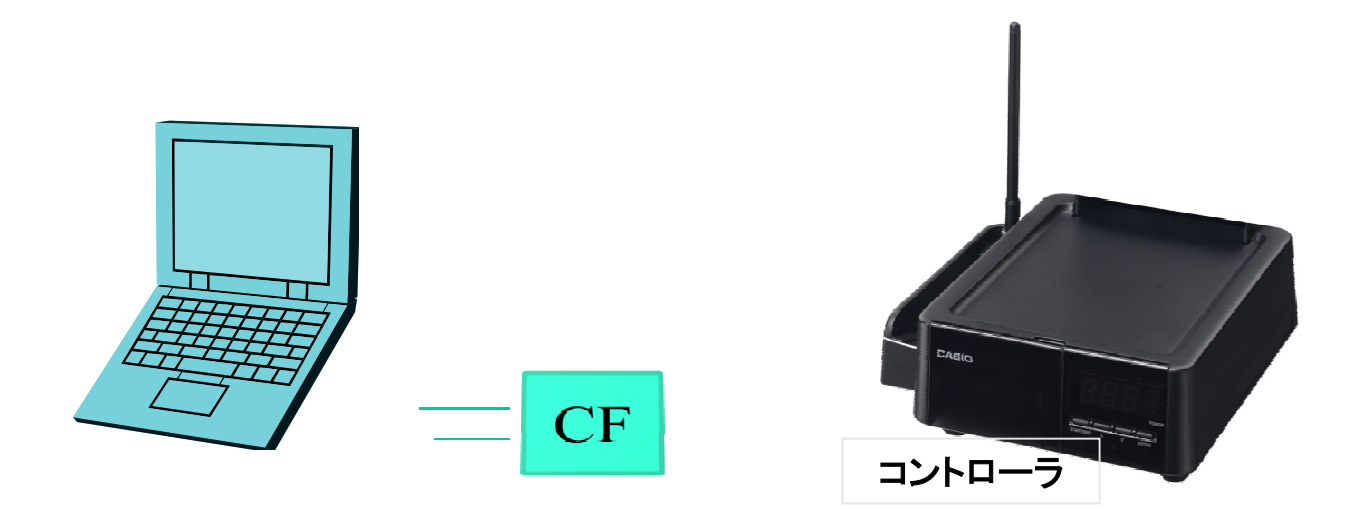

パソコンのCFカードを抜いてコントローラの全面の蓋をあけ CFカードを差し込みます。

#### 1.3CFからコントローラへデータを取り込む

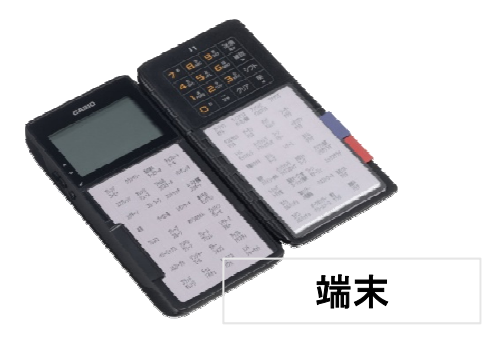

端末で実施します。

1,端末のトップ画面で"システム設定"選択しエンターを押します。

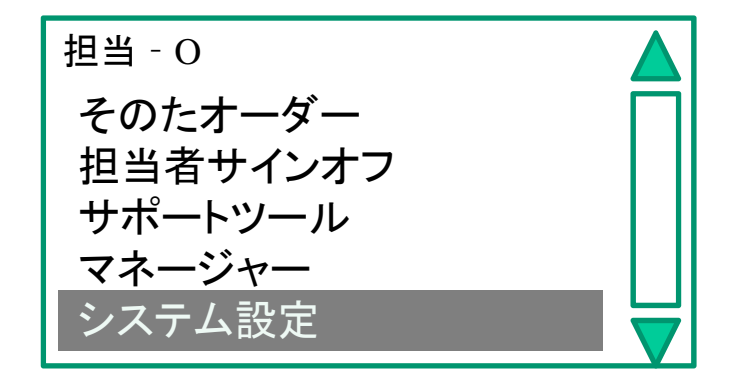

2,パスワード"7890"を入力します。

3,"設定の送受信"を選択してエンターを押します。

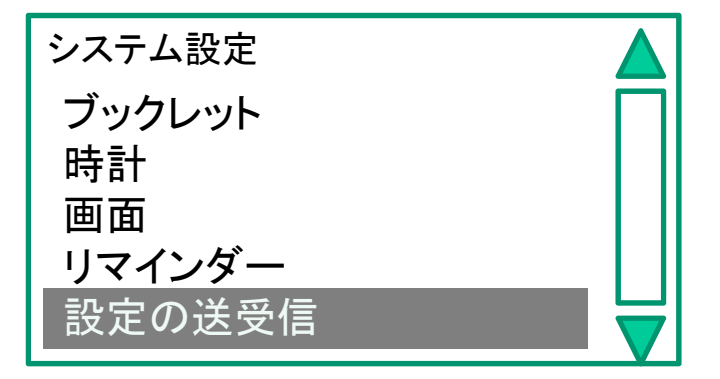

### 1.4CFからコントローラへデータを取り込む

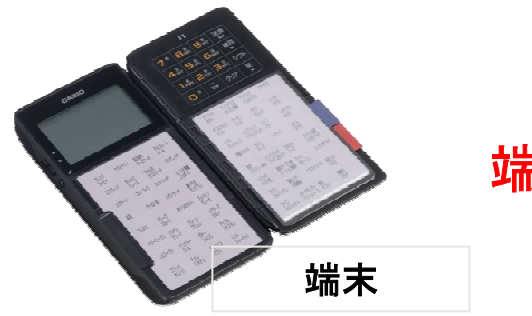

端末で実施します。

4,"コントローラ←CFカート"(上から4段目)を選択しエンターを押します。

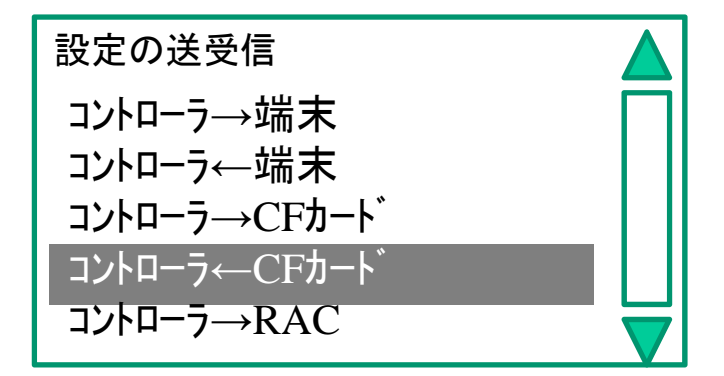

5,"092 全PGM"(上から2段目)を選択しエンターを押します。

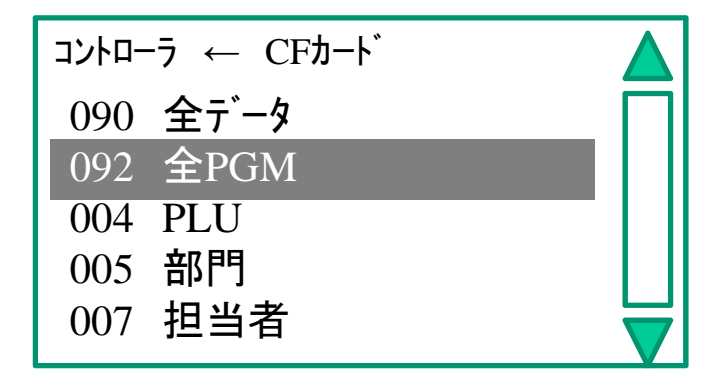

### 1.4CFからコントローラへデータを取り込む

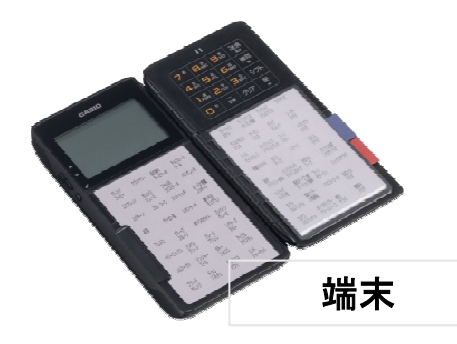

端末で実施します。

6,"送信 確定<sup>`</sup>"ボタンを押します。

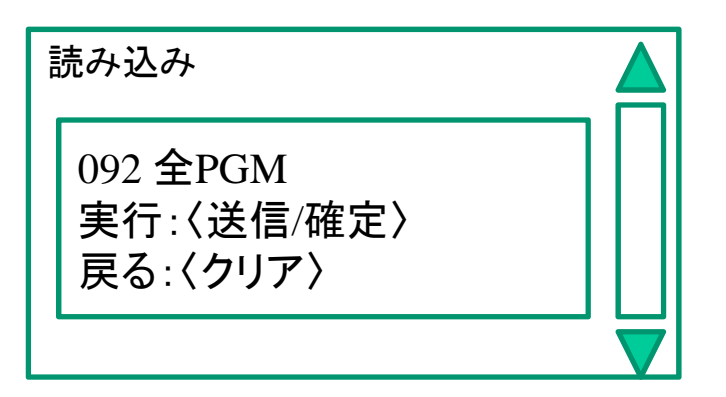

7,"〈無線〉"を選択してエンターを押します。

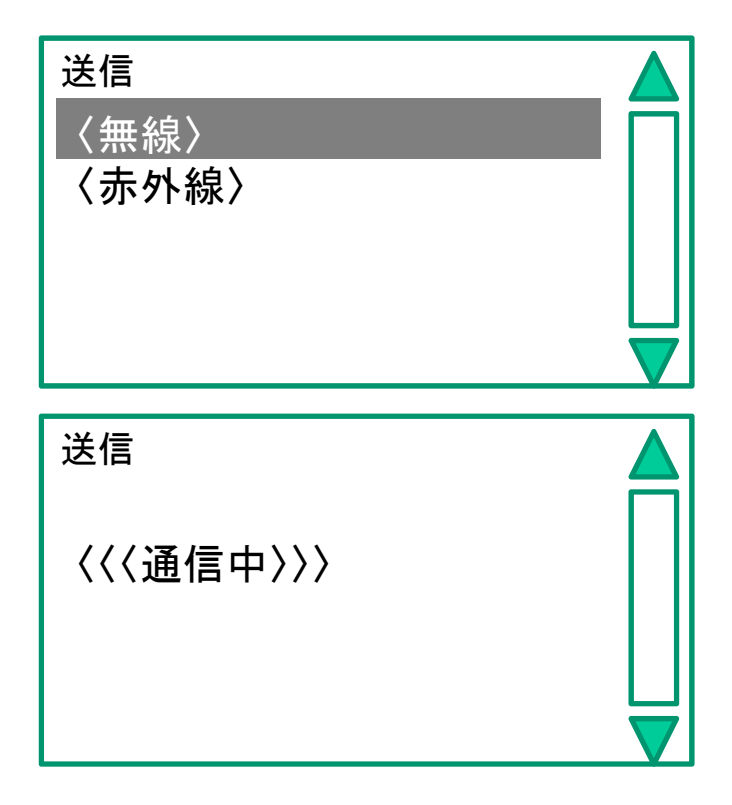

「3.」へ進みます。

# 2.パソコンで設定したデータをコントローラーへ送信

# 1、"LANへ書出し"をクリックします。 パソコンに

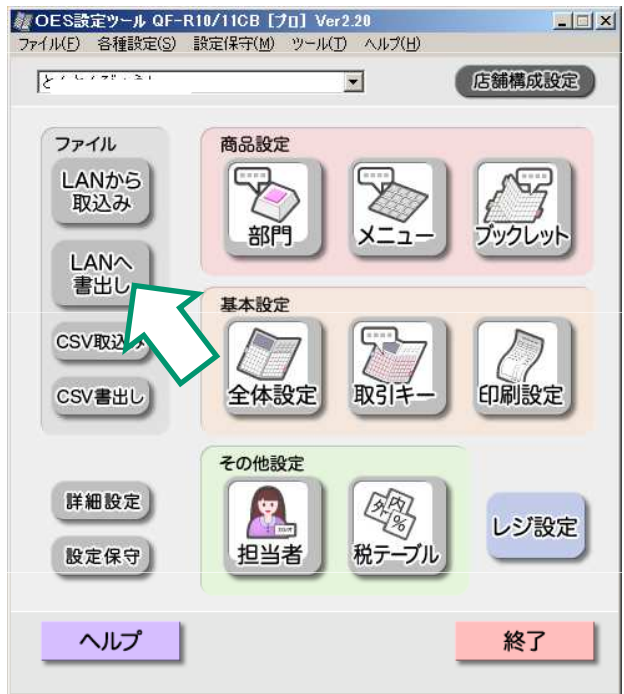

### 

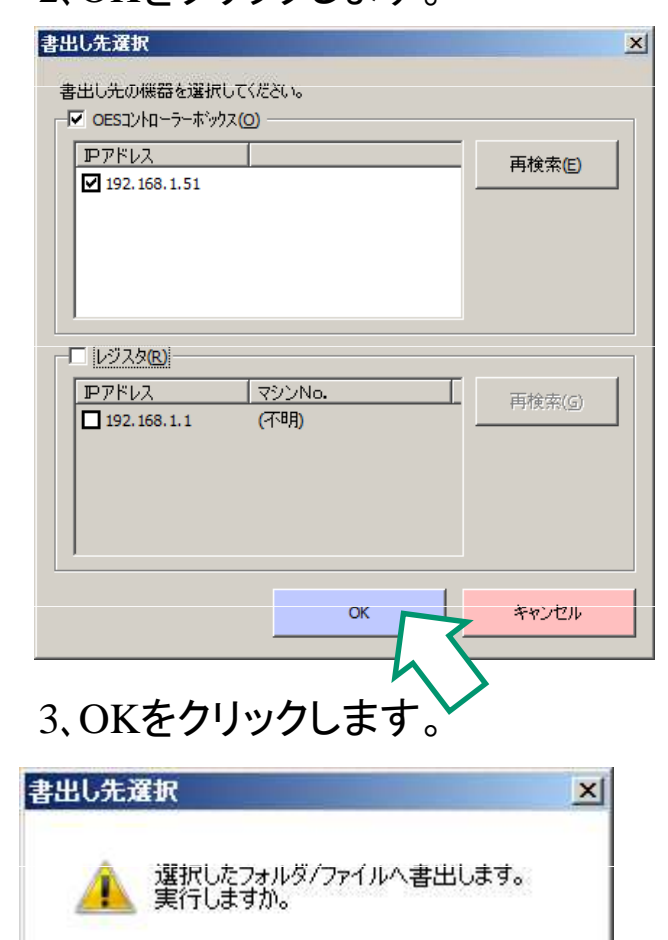

ÖK

キャンセル

ハノコンに LANケーブルを繋いで 行います。

#### 3.コントローラから端末へデータを流し込む

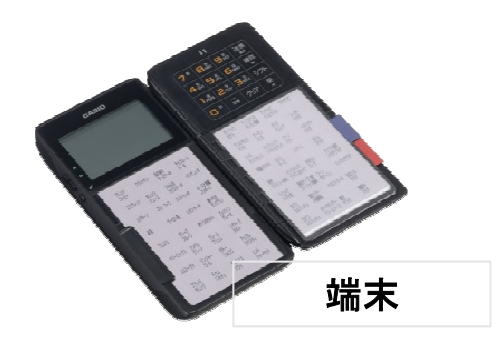

#### 全ての端末で実施します。

1,端末のトップ画面で"システム設定"選択してエンターを押します。

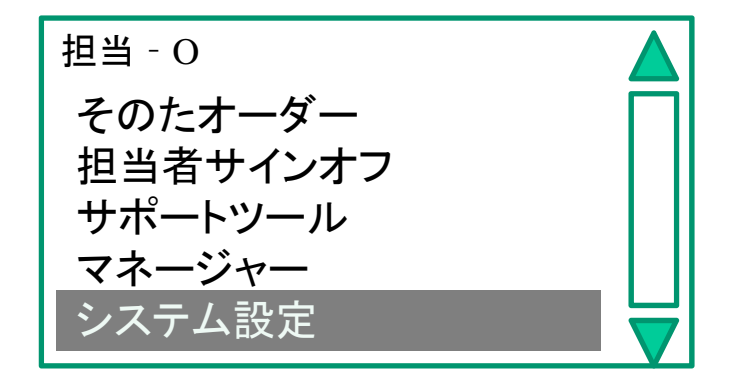

2,パスワードを"7890"と入力します。

3,"設定の送受信"を選択してエンターを押します。

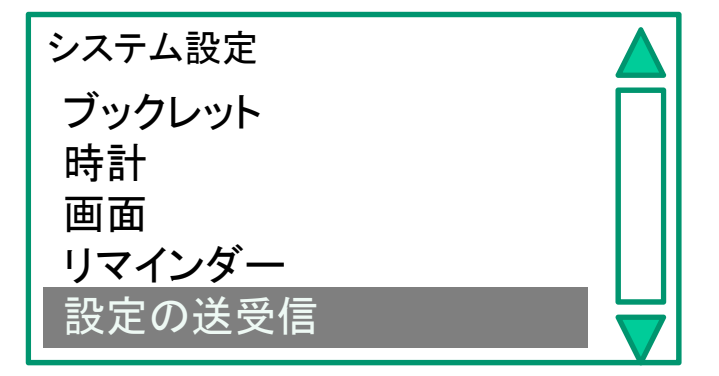

#### 3.コントローラから端末へデータを流し込む

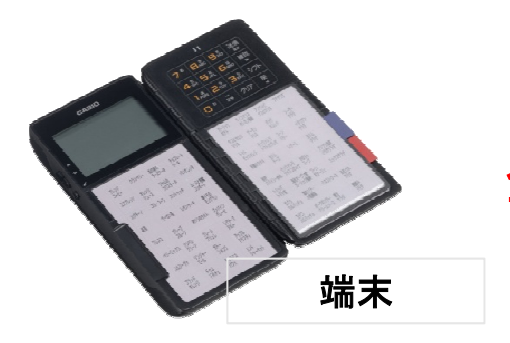

#### 全ての端末で実施します。

4,"コントローラ→端末"(上から1段目)を選択しエンターを押します。

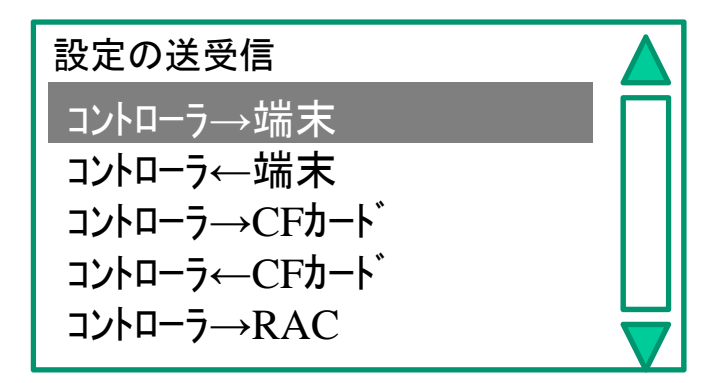

5,"092 全PGM"(上から1段目)を選択しエンターを押します。

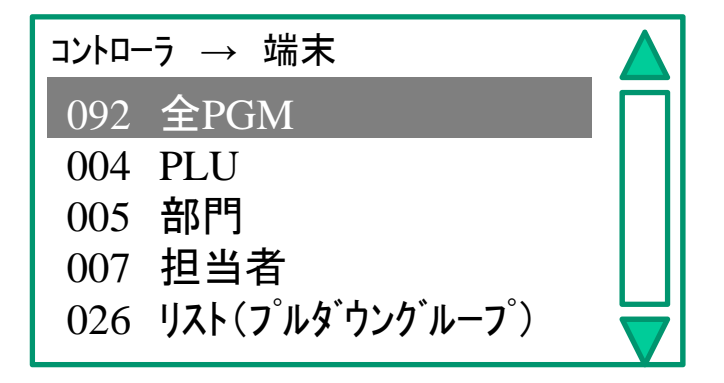

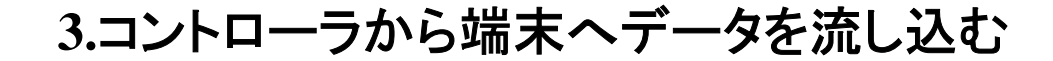

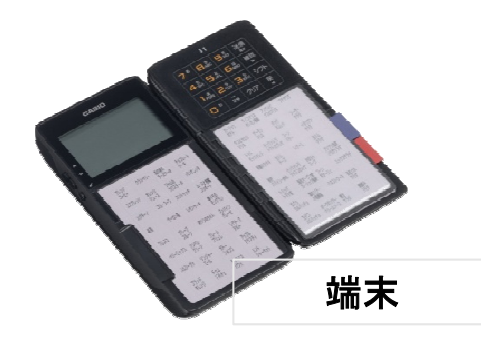

#### 全ての端末で実施します。

6,"〈赤外線〉"を選択してエンターを押します。

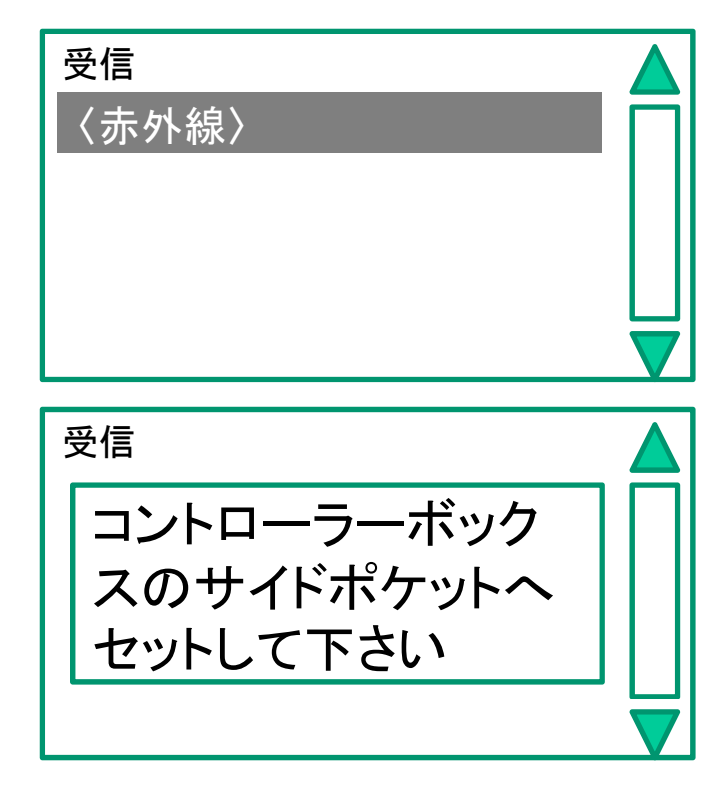

7,コントローラに端末をセットします。

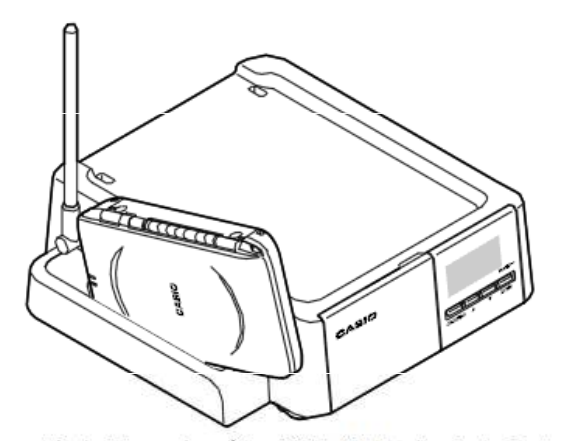

端末は、上ブタが外側を向くように して、上部からサイドポケットに 差込んでください。 コントローラの表示部に
"END"と点灯するまで待ちます。約2分位
※途中で何度かENDが一瞬表示されますが、2秒以上点灯するまで待ってください。

# 4.レジスターへメニューデータを流し込む

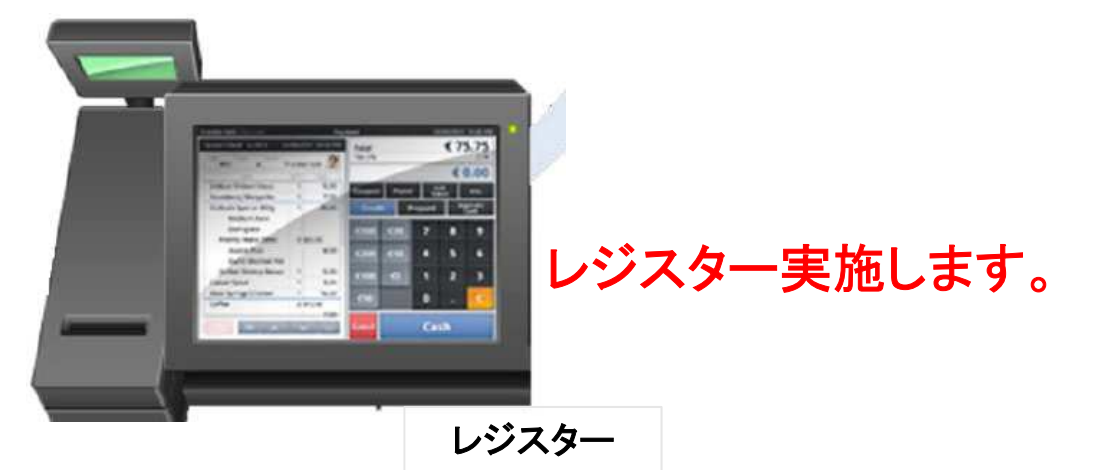

1,トップ画面の"保守"タブより"コントロールパネル"をタップします。

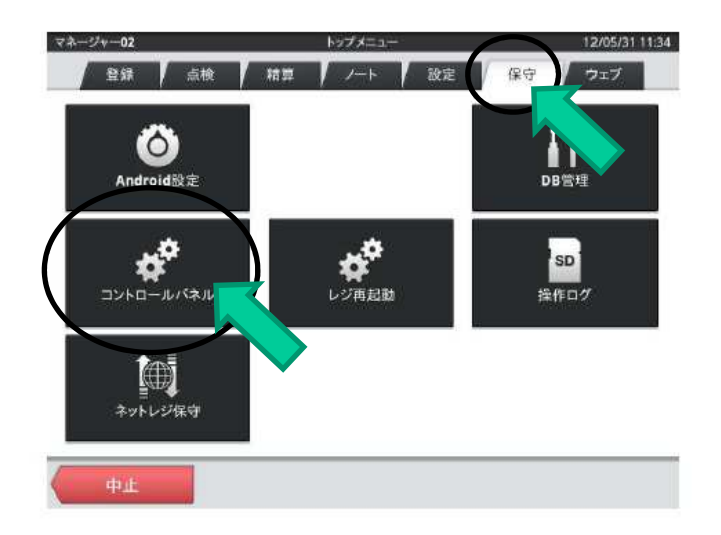

2,一番下にあるOESアダプターをタップします。

| <b>第5</b><br>コントムールバネル | 🛃 🔂 14:50 |
|------------------------|-----------|
| 自端末の基本設定               |           |
| 端末ネットワーク設定(CT          | N004)     |
| プリンタ接続設定(CTN           | 003)      |
| 端末ネットワーク確認             | 涩         |
| 内蔵プリンタロゴデータ(CSB        | 008)セット   |
| アプリケーションバージョ           | ン情報       |
| デバイスツール                |           |
| 売上管理のシステム調             | 设定        |
| OESアダプ定                |           |
| 閉じる                    |           |

# 4.レジスターへメニューデータを流し込む

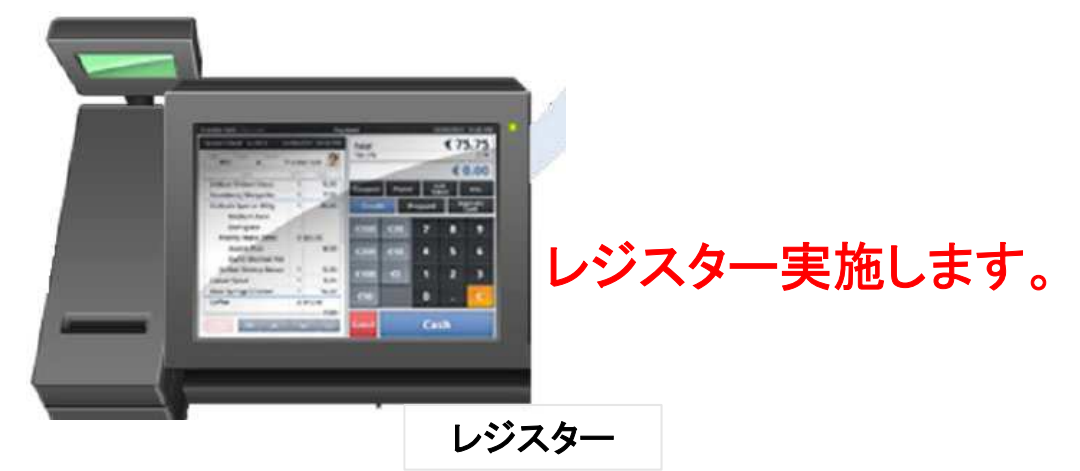

3,"OES設定受信"をタップします。

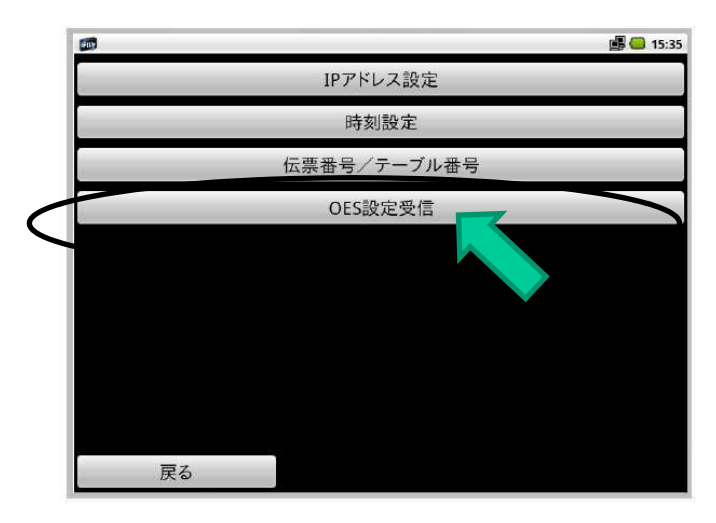

設定受信に約2分ほどかかります。

#### 6.無線テストの実施

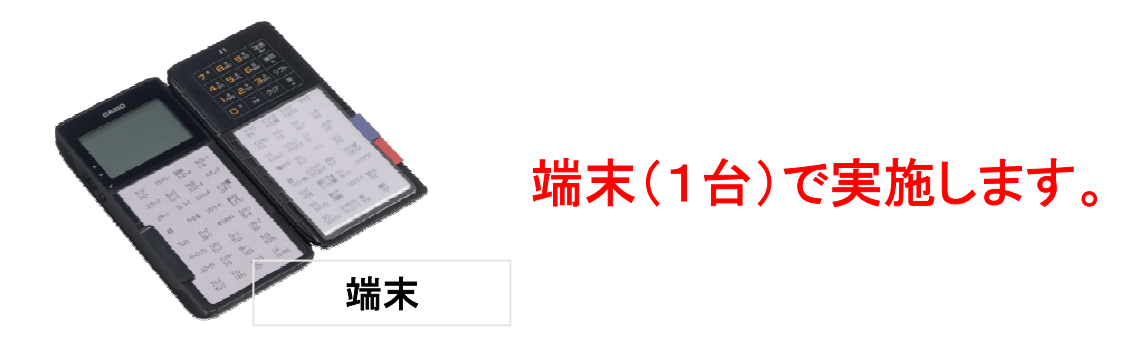

1,端末のトップ画面で"マネージャー"選択しエンターを押します。

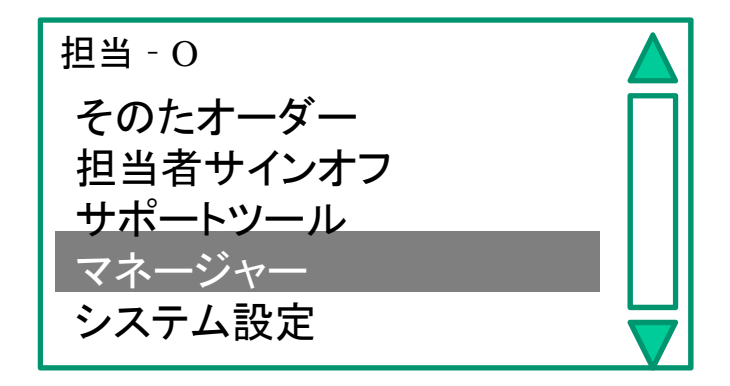

2,パスワード"3456"を入力します。

3,"接続/印字テスト"を選択してエンターを押します。

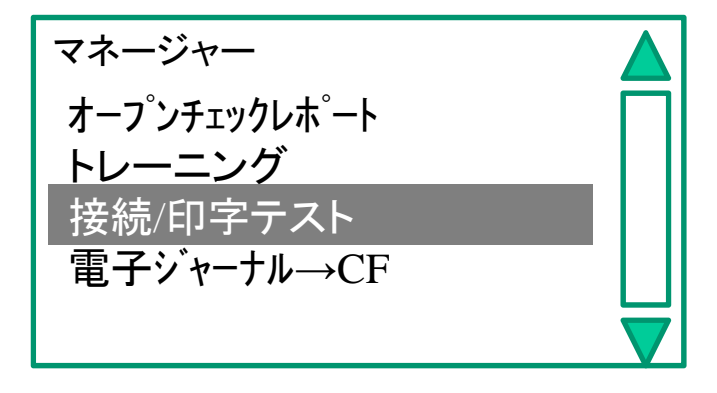

### 6.無線テストの実施

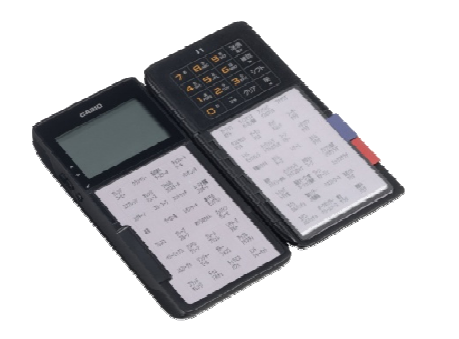

# 端末(1台)で実施します。

4,"無線"を選択しエンターを押します。

| 送信    |                     |
|-------|---------------------|
| 〈無線〉  |                     |
| 〈赤外線〉 |                     |
|       |                     |
|       |                     |
|       | $\overline{\nabla}$ |

各プリンターから下記のようなレシートが出力されます。

Γ

OK

#### 会計プリンターからは下記のようなレシートが出力されます。

| 2011-07-05                        | 12:00        | 001012                                      | 表示部分がすべてOKに<br>なっていることを確認してく           |
|-----------------------------------|--------------|---------------------------------------------|----------------------------------------|
| コントローラ(マ.<br>ケ <sup>*</sup> ートウェイ | スタ)          | 192.168.001.100 OK<br>192.168.001.001       | ださい。<br>"認識NG"と表示されたらも<br>う一度実施してください。 |
| ッフィット<br>プリンタ<br>プリンタ             | COM1<br>LAN2 | 255.255.255.000<br>OK<br>192.168.001.XXX OK |                                        |
| 7 929                             | LAN3         | 192.168.001.XXX OK                          | 15                                     |

#### ブックレットの印刷方法

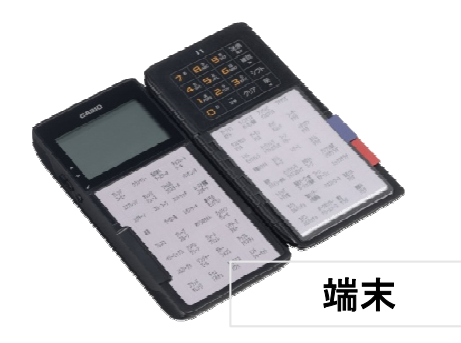

端末で実施します。

1. トップ画面でサイドの△▽ボタンで"システム設定"にカーソルを 合わせサイドキーを押します。

2. パスワード"7890"と入力します。

3.. △▽ボタンで"ブックレット"にカーソルを合わせサイドキーを押 します。

4. △▽ボタンで"ブックレット印刷"にカーソルを合わせサイドキー を押します。

5. △▽ボタンで"ページ番号"にカーソルを合わせ印刷したいページを数字で入力してサイドキーを押します。

6. "無線"を選択してサイドキーを押します。 プリンター1よりブックレットの紙が印刷されます。印刷したい分だ け3の項目から再度行います。

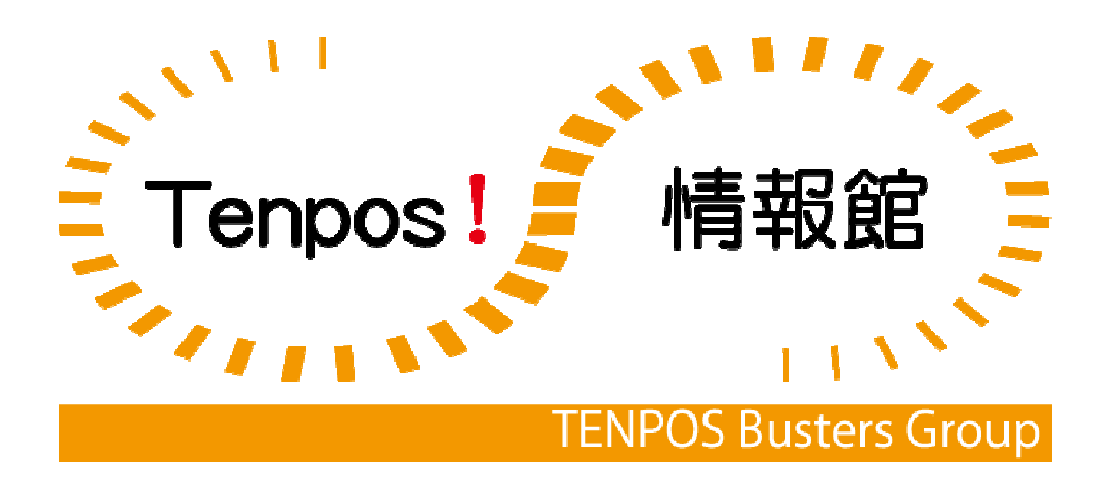